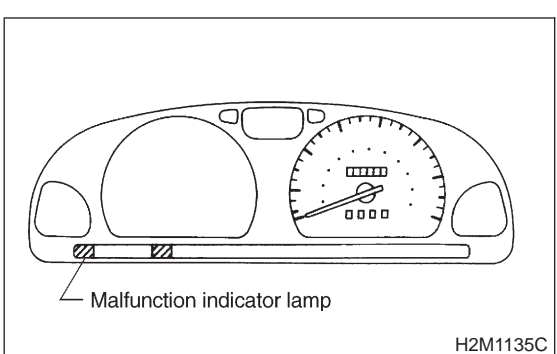

#### 3. Diagnosis System

A: MALFUNCTION INDICATOR LAMP (MIL)

# 1. ACTIVATION OF MALFUNCTION INDICATOR LAMP (MIL)

1) When ignition switch is turned to ON (engine off), the CHECK ENGINE malfunction indicator lamp (MIL) in the combination meter illuminates.

NOTE:

If the MIL does not illuminate, perform diagnostics of the CHECK ENGINE light circuit or the combination meter circuit. <Refer to "7. Diagnostics for CHECK ENGINE Malfunction Indicator Lamp (MIL), 2-7b [T700]".>

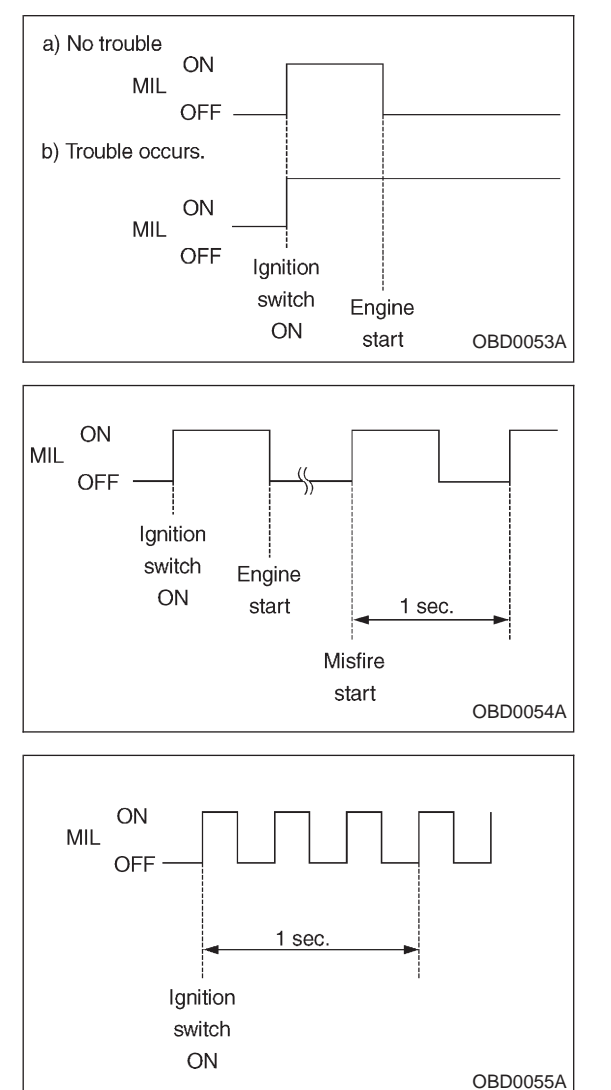

2) After starting the engine, the MIL goes out. If it does not, either the engine or the emission control system is mal-functioning.

3) If the diagnosis system senses a misfire which could damage the catalyzer, the MIL will blink at a cycle of 1 Hz.

4) When ignition switch is turned to ON (engine off) or to "START" with the test mode connector connected, the MIL blinks at a cycle of 3 Hz.

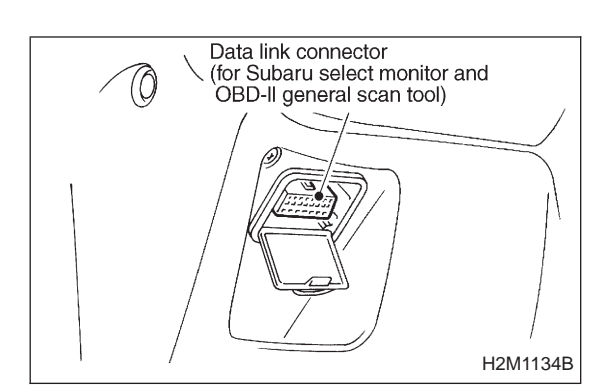

# 1 2 3 4 5 6 7 8 9 10 11 12 13 14 15 16

#### **B: OBD-II GENERAL SCAN TOOL**

#### 1. HOW TO USE OBD-II GENERAL SCAN TOOL

1) Prepare a general scan tool (OBD-II general scan tool) required by SAE J1978.

2) Open the cover and connect the OBD-II general scan tool to the data link connector located in the lower portion of the instrument panel (on the driver's side), to the lower cover.

3) Using the OBD-II general scan tool, call up diagnostic trouble code(s) and freeze frame data.

OBD-II general scan tool functions consist of:

- (1) MODE \$01: Current powertrain diagnostic data
- (2) MODE \$02: Powertrain freeze frame data
- (3) MODE \$03: Emission-related powertrain diagnostic trouble codes
- (4) MODE \$04: Clear/Reset emission-related diagnostic information
- (5) MODE \$05: Oxygen sensor monitoring test results

Read out data according to repair procedures. (For detailed operation procedures, refer to the OBD-II General Scan Tool Operation Manual.)

NOTE:

For details concerning diagnostic trouble codes, refer to the "DIAGNOSTIC TROUBLE CODE (DTC) LIST", 2-7b [T10A0].

# 2. DATA LINK CONNECTOR (FOR OBD-II GENERAL SCAN TOOL AND SUBARU SELECT MONITOR)

1) This connector is used both for OBD-II general scan tools and the Subaru Select Monitor.

2) Terminal No. 4 to No. 6 of the data link connector is used for the Subaru Select Monitor signal.

#### CAUTION:

Do not connect any scan tools other than the OBD-II general scan tools and the Subaru Select Monitor, because the circuit for the Subaru Select Monitor may be damaged.

| Terminal No. | Contents                                                     | Terminal No. | Contents                |
|--------------|--------------------------------------------------------------|--------------|-------------------------|
| 1            | Power supply                                                 | 9            | Blank                   |
| 2            | Blank                                                        | 10           | K line of ISO 9141 CARB |
| 3            | Blank                                                        | 11           | Blank                   |
| 4            | Subaru Select Monitor signal (ECM to Subaru Select Monitor)* | 12           | Ground                  |
| 5            | Subaru Select Monitor signal (Subaru Select Monitor to ECM)* | 13           | Ground                  |
| 6            | Subaru Select Monitor clock*                                 | 14           | Blank                   |
| 7            | Blank                                                        | 15           | Blank                   |
| 8            | Blank                                                        | 16           | Blank                   |

\*: Circuit only for Subaru Select Monitor

#### 3. READ DATA LIST

#### • MODE \$01

— Current powertrain diagnostic data —

Refers to data denoting the current operating condition of analog input/output, digital input/output and/or the power-train system.

A list of the support data and PID (Parameter Identification) codes are shown in the following table.

| PID | Data                                                                                       | Unit of measure |
|-----|--------------------------------------------------------------------------------------------|-----------------|
| 01  | Number of emission-related powertrain trouble codes and MIL status                         | ON/OFF          |
| 03  | Fuel system control status                                                                 | —               |
| 04  | Calculated engine load value                                                               | %               |
| 05  | Engine coolant temperature                                                                 | °C              |
| 06  | Short term fuel trim                                                                       | %               |
| 07  | Long term fuel trim                                                                        | %               |
| 0B  | Intake manifold absolute pressure                                                          | kPa             |
| 0C  | Engine revolution                                                                          | rpm             |
| 0D  | Vehicle speed                                                                              | km/h            |
| 0E  | Ignition timing advance                                                                    | o               |
| 10  | Air flow rate from mass air flow sensor                                                    | g/sec           |
| 11  | Throttle valve opening angle                                                               | %               |
| 13  | Check whether oxygen sensor is installed.                                                  | —               |
| 14  | Oxygen sensor output voltage and short term fuel trim associated with oxygen sensor-bank 1 | V and %         |
| 15  | Oxygen sensor output voltage and short term fuel trim associated with oxygen sensor-bank 2 | V and %         |
| 1C  | On-board diagnosis system                                                                  |                 |

NOTE:

Refer to OBD-II general scan tool manufacturer's instruction manual to access generic OBD-II PIDs (MODE \$01).

#### • MODE \$02

- Powertrain freeze frame data -

Refers to data denoting the operating condition when trouble is sensed by the on-board diagnosis system.

A list of the support data and PID (Parameter Identification) codes are shown in the following table.

| PID | Data                                                             | Unit of measure |
|-----|------------------------------------------------------------------|-----------------|
| 02  | Trouble code that caused CARB required freeze frame data storage | —               |
| 03  | Fuel system control status                                       | —               |
| 04  | Calculated engine load value                                     | %               |
| 05  | Engine coolant temperature                                       | °C              |
| 06  | Short term fuel trim                                             | %               |
| 07  | Long term fuel trim                                              | %               |
| 0B  | Intake manifold absolute pressure                                | kPa             |
| 0C  | Engine revolution                                                | rpm             |
| 0D  | Vehicle speed                                                    | km/h            |

NOTE:

Refer to OBD-II general scan tool manufacturer's instruction manual to access freeze frame data (MODE \$02).

#### • MODE \$03

- Emission-related powertrain diagnostic

trouble codes --

Refers to data denoting emission-related powertrain diagnostic trouble codes.

For details concerning diagnostic trouble codes, refer to the "DIAGNOSTIC TROUBLE CODE (DTC) LIST", 2-7b [T10A0].

#### NOTE:

Refer to OBD-II general scan tool manufacturer's instruction manual to access emission-related powertrain diagnostic trouble codes (MODE \$03).

#### • MODE \$04

 Clear/Reset emission-related diagnostic information — Refers to the mode used to clear or reset emission-related diagnostic information (OBD-II trouble diagnostic information).

NOTE:

Refer to OBD-II general scan tool manufacturer's instruction manual to clear or reset emission-related diagnostic information (MODE \$04).

#### • MODE \$05

Oxygen sensor monitoring test results —

Refers to the mode using oxygen sensor output data while the on-board diagnosis system is performing diagnosis on the oxygen sensor.

A list of the support oxygen sensor output data and test ID (identification) are shown in the following table.

| Test ID | Data                                                       | Unit of measure |
|---------|------------------------------------------------------------|-----------------|
| 01      | Rich to lean sensor threshold voltage (constant)           | V               |
| 02      | Lean to rich sensor threshold voltage (constant)           | V               |
| 03      | Low sensor voltage for switch time calculation (constant)  | V               |
| 04      | High sensor voltage for switch time calculation (constant) | V               |
| 05      | Rich to lean sensor switch time (calculated)               | sec.            |
| 06      | Lean to rich sensor switch time (calculated)               | sec.            |
| 07      | Minimum sensor voltage for test cycle (calculated)         | V               |
| 08      | Maximum sensor voltage for test cycle (calculated)         | V               |

#### NOTE:

Refer to OBD-II general scan tool manufacturer's instruction manual to access oxygen sensor monitoring test results (MODE \$05).

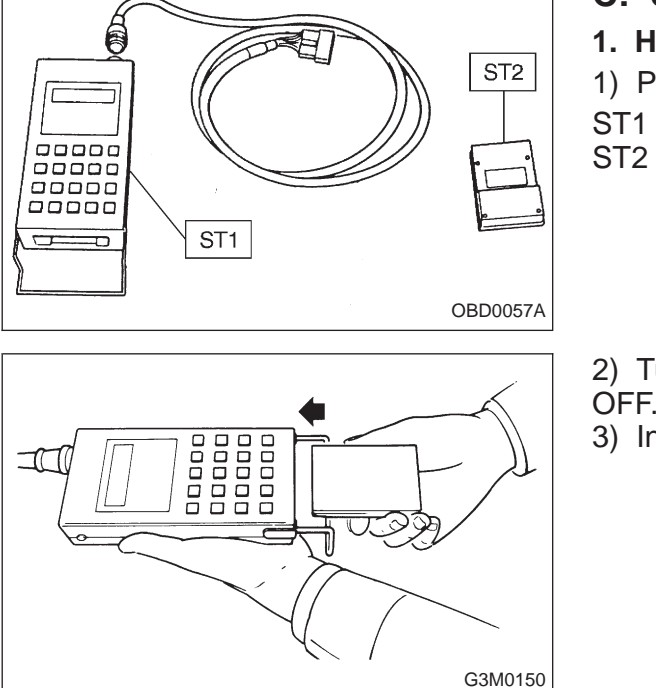

# C: SUBARU SELECT MONITOR 1. HOW TO USE SUBARU SELECT MONITOR 1) Prepare Subaru select monitor and cartridge. ST1 498307500 SELECT MONITOR KIT

498345500 SELECT MONIN 498345500 CARTRIDGE

2) Turn ignition switch and Subaru select monitor switch to OFF.

3) Insert cartridge into Subaru select monitor.

Subaru select monitor

ST

- 4) Connect Subaru select monitor to data link connector.
  - Using data link connector for Subaru select monitor only, connect Subaru select monitor to its data link connector located in the lower portion of the instrument panel (on the driver's side), to the side of the center console box.
  - Using data link connector for Subaru select monitor and OBD-II general scan tool;
  - (1) Connect ST to Subaru select monitor cable.
- ST 498357200 ADAPTER CABLE

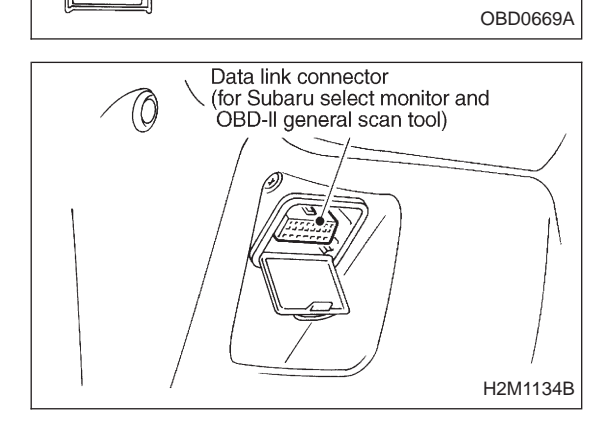

(2) Open the cover and connect Subaru select monitor to data link connector located in the lower portion of the instrument panel (on the driver's side), to the lower cover.

#### CAUTION:

Do not connect scan tools except for Subaru select monitor and OBD-II general scan tool.

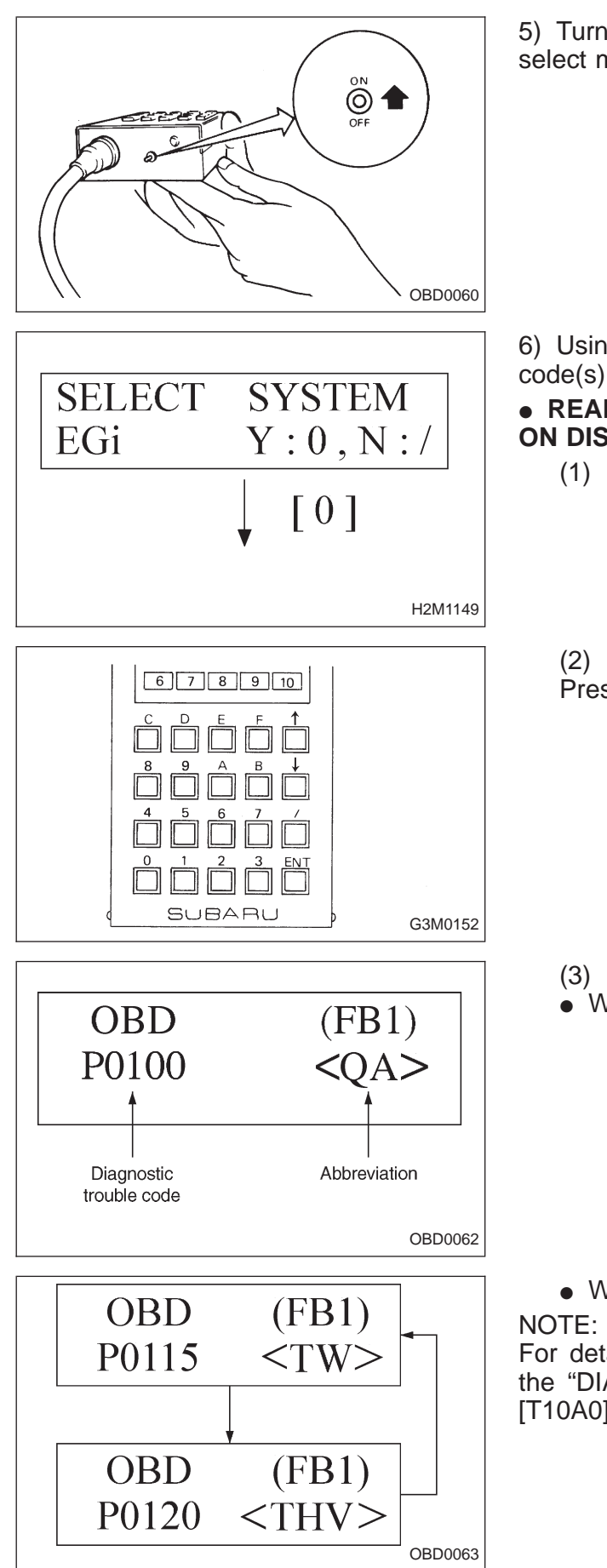

5) Turn ignition switch ON (engine OFF) and Subaru select monitor switch ON.

6) Using Subaru select monitor, call up diagnostic trouble code(s) and various data, then record them.

# • READ DIAGNOSTIC TROUBLE CODE (DTC) SHOWN ON DISPLAY. (MODE FB1)

(1) Press the function key [0].

(2) Designate mode using function key. Press [F] [B] [1] [ENT] in that order.

- (3) Ensure diagnostic trouble code(s) is shown.
- When there is only one diagnostic trouble code.

• When there are multiple diagnostic trouble codes. DTE:

For details concerning diagnostic trouble codes, refer to the "DIAGNOSTIC TROUBLE CODE (DTC) LIST", 2-7b [T10A0].

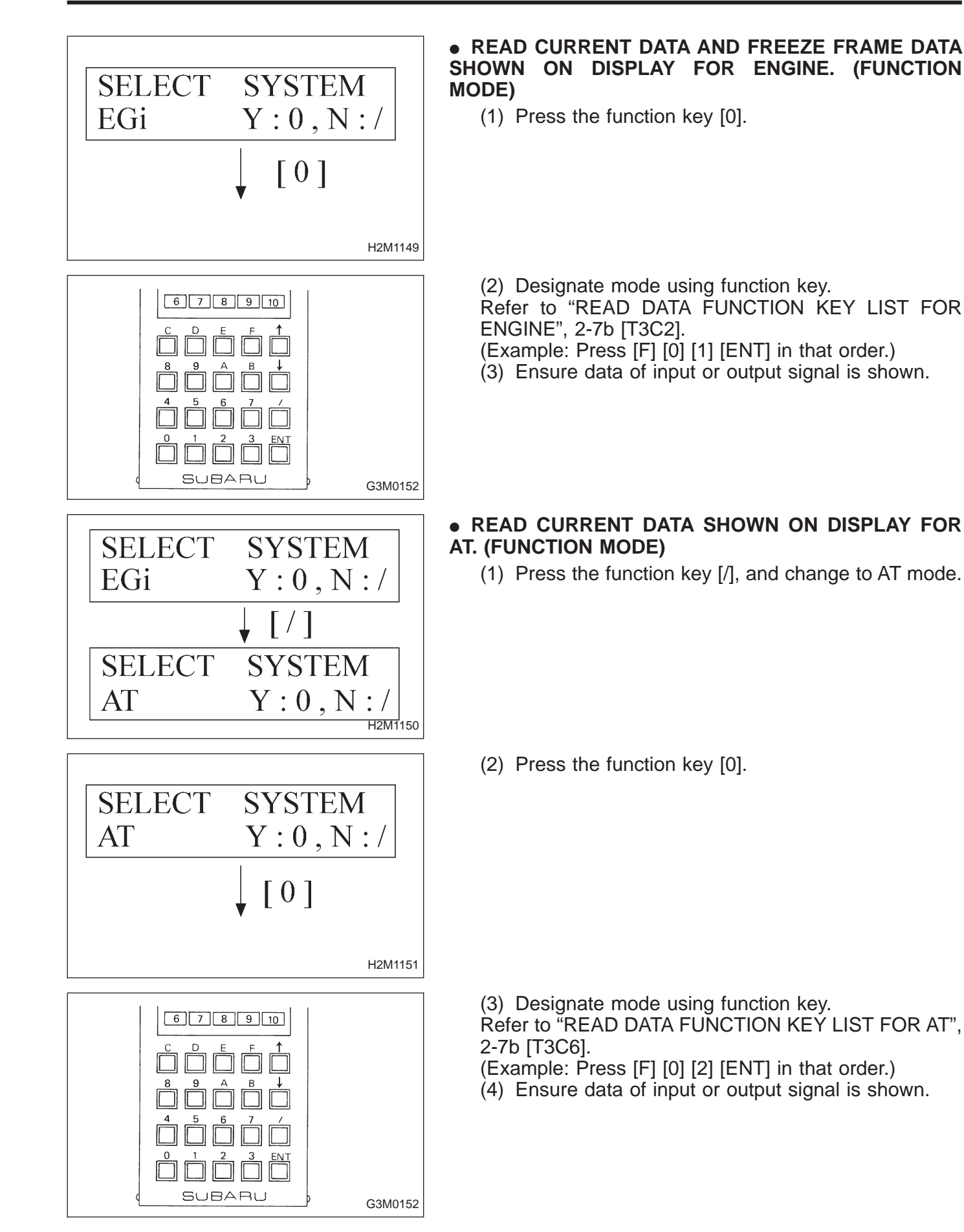

#### Function mode Contents Abbreviation Unit of measure F00 ROM ID number YEAR V F01 VB Battery voltage F02 Vehicle speed signal VSP m/h F03 Vehicle speed signal VSP km/h F04 Engine speed signal EREV rpm F05 Engine coolant temperature signal ΤW °F F06 Engine coolant temperature signal TW °C F07 Ignition signal ADVS deg QA V F08 Mass air flow signal F09 Load data DATA \_\_\_\_ F10 Throttle position signal THV V F11 Injector pulse width TIM mS F12 Idle air control signal ISC % FO2 V F13 Front oxygen sensor output signal F14 FO2max V Front oxygen sensor maximum output signal F15 Front oxygen sensor minimum output signal FO2min V V F16 RO2 Rear oxygen sensor output signal V F17 Rear oxygen sensor maximum output signal RO2max F18 Rear oxygen sensor minimum output signal RO2min V F19 Short term fuel trim ALPHA % F20 RTRD Knock sensor signal deg PHOS F21 A/F correction (short term trim) by rear oxygen sensor % F23 BARO. P V Atmospheric absolute pressure signal F24 Intake manifold absolute pressure signal MANI. P V F25 Long term fuel trim KBLRC % F28 Long term whole fuel trim K0 % F29 Front oxygen sensor heater current FO2H А F30 Rear oxygen sensor heater current RO2H А F38 Minimum EGR system pressure value EGRmin mmHg F45 Load data LOAD % F46 Throttle position signal THV % F47 Mass air flow signal QA g/s F48 Atmospheric absolute pressure signal BARO. P kPa F49 Intake manifold absolute pressure signal MANI. P kPa F50 Load data (Freeze frame data) LOAD-F % Engine coolant temperature signal (Freeze frame data) TW-F °C F51 ALPH-F F52 Throttle position signal (Freeze frame data) % % F53 Long term fuel trim (Freeze frame data) KBLR-F Intake manifold absolute pressure signal (Freeze frame F54 MANI-F kPa data) EREV-F F55 Engine speed signal (Freeze frame data) rpm F56 Vehicle speed signal (Freeze frame data) VSP-F km/h

#### 2. READ DATA FUNCTION KEY LIST FOR ENGINE

| FA0 ON  |                                |         |   |
|---------|--------------------------------|---------|---|
|         | N ↔ OFF signal                 | —       | — |
| FA1 ON  | $N \leftrightarrow OFF$ signal | _       | — |
| FA2 ON  | $N \leftrightarrow OFF signal$ | _       | — |
| FA3 ON  | $N \leftrightarrow OFF signal$ | —       | — |
| FA4 ON  | $N \leftrightarrow OFF$ signal | _       | — |
| FB0 Dia | iagnostic trouble code (DTC)   | INSPECT | — |
| FB1 Dia | iagnostic trouble code (DTC)   | OBD     | — |
| FC0 Cle | lear memory                    | _       | _ |

#### NOTE:

1) Subaru select monitor is also available for monitoring information other than that used for check and repair of the vehicle.

2) F38 (Minimum EGR system pressure value) will not read accurately until the EGR flow diagnosis terminates.

EGR flow diagnosis terminates when LED No.5 illuminates at function mode FA4.

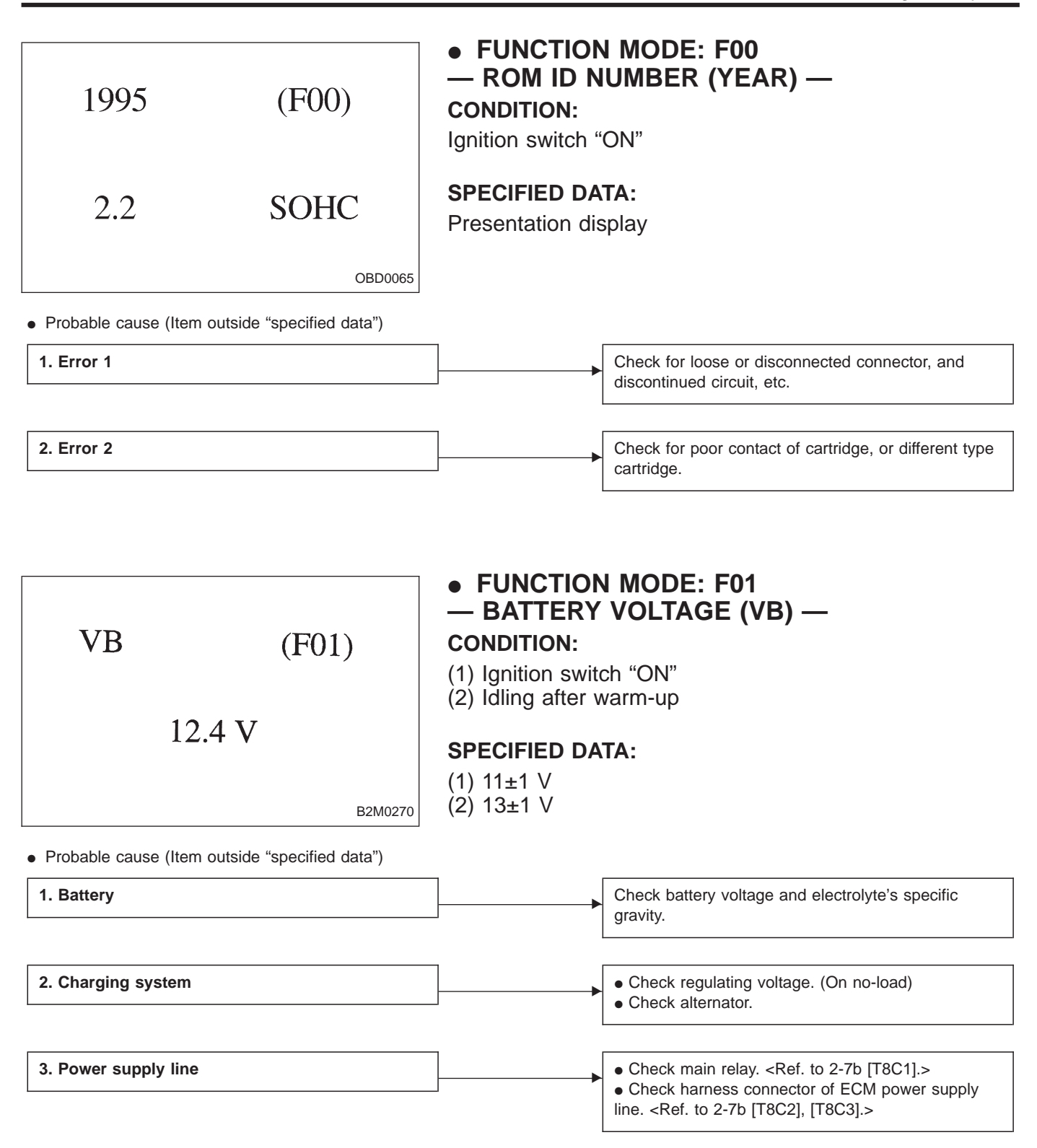

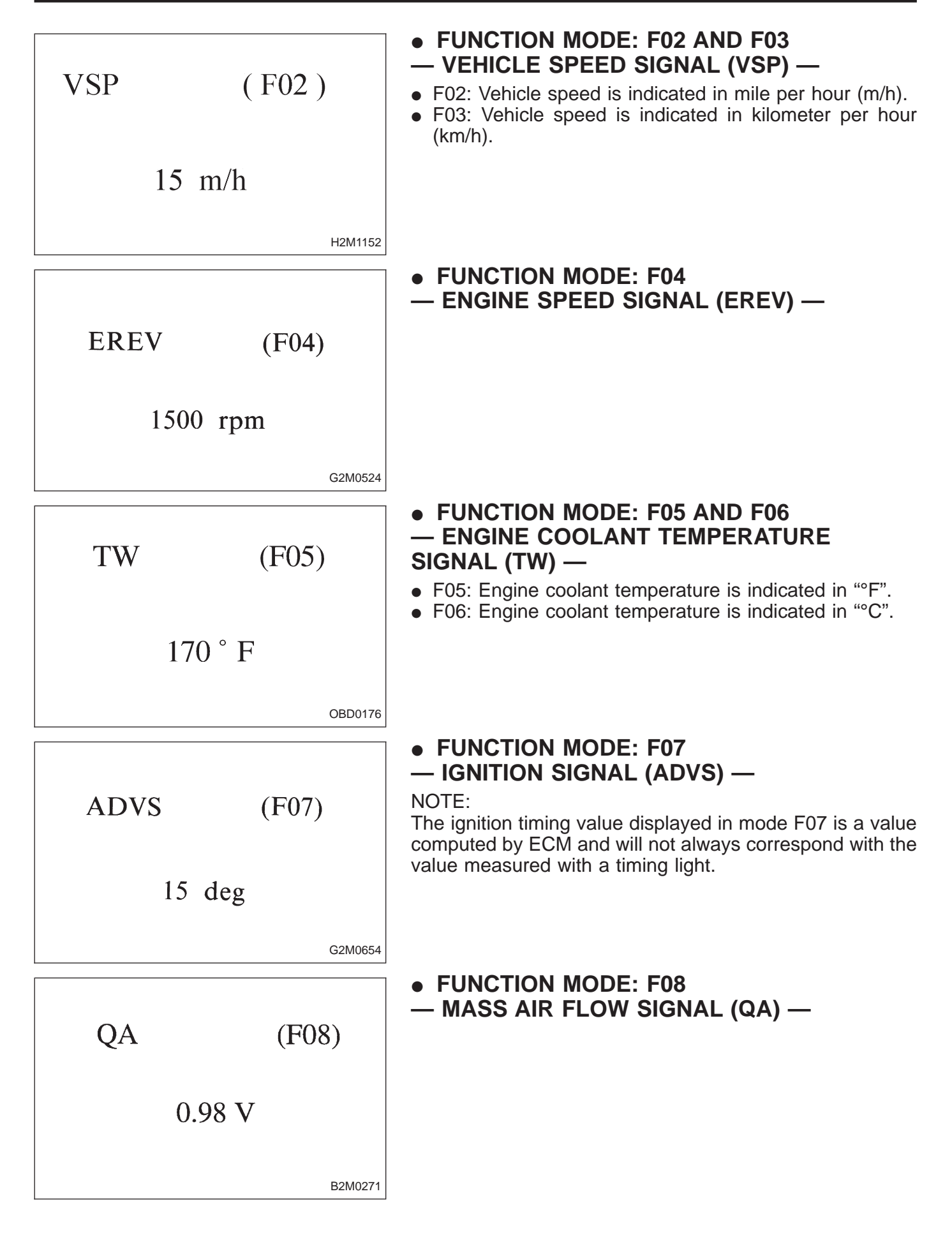

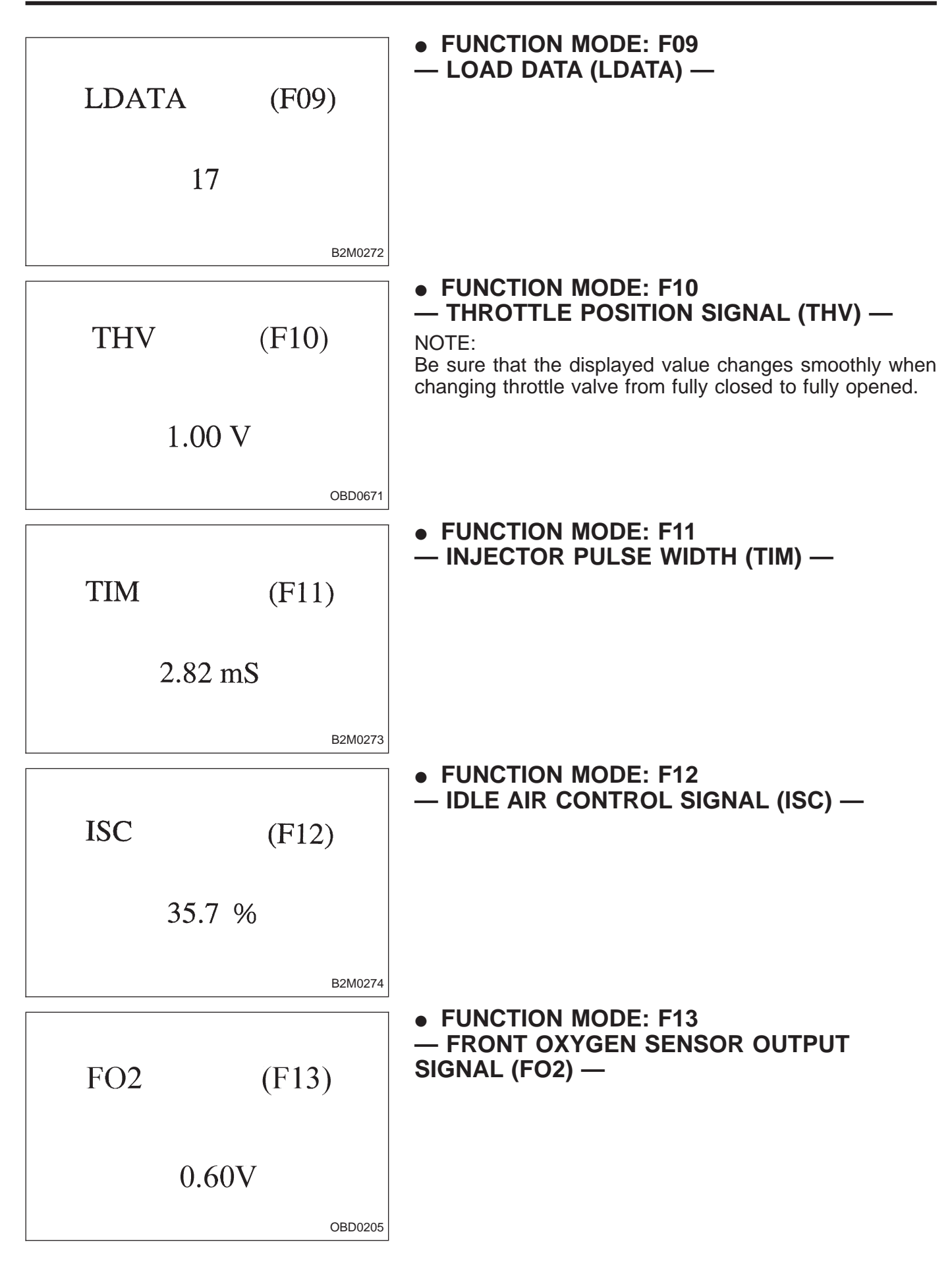

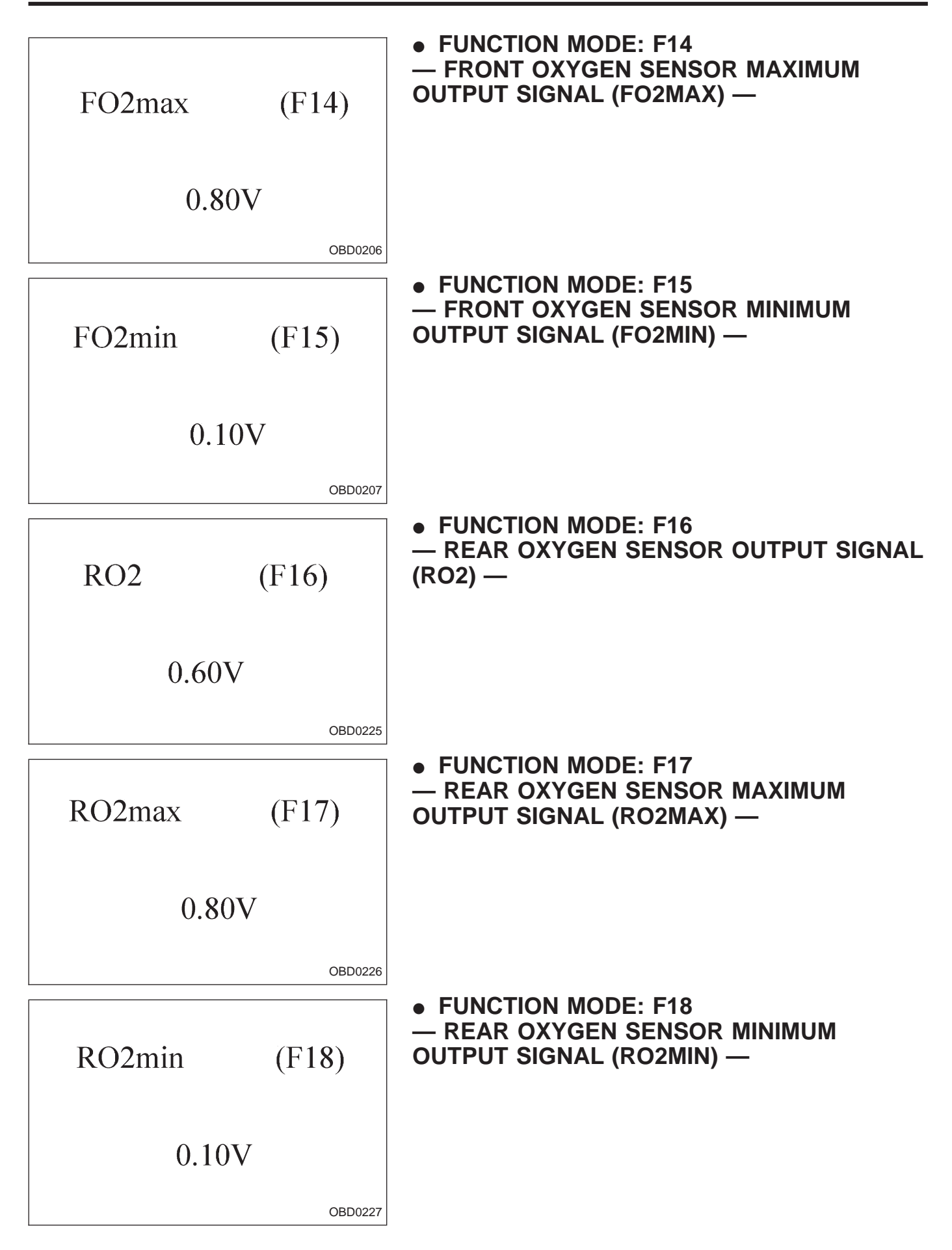

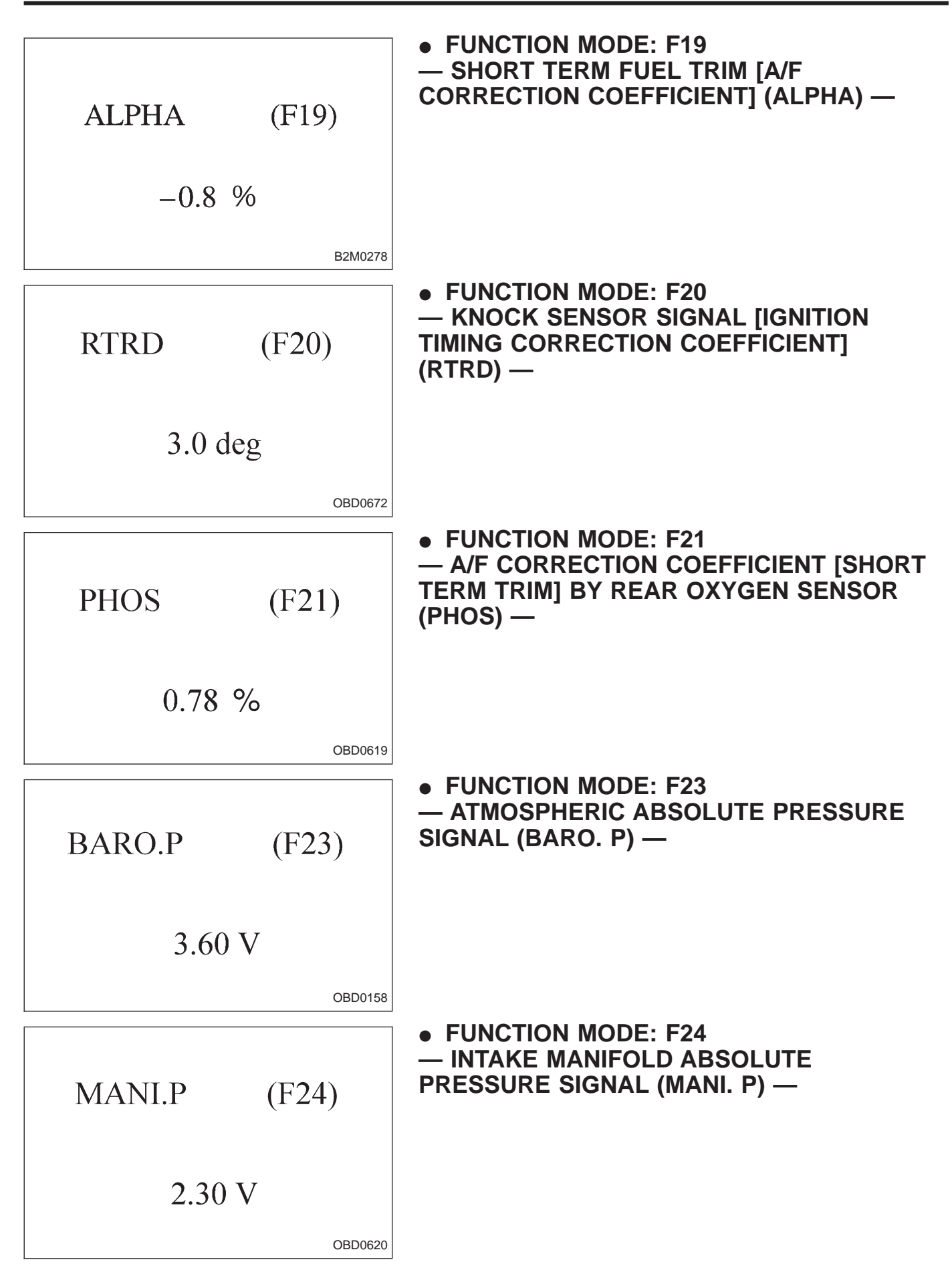

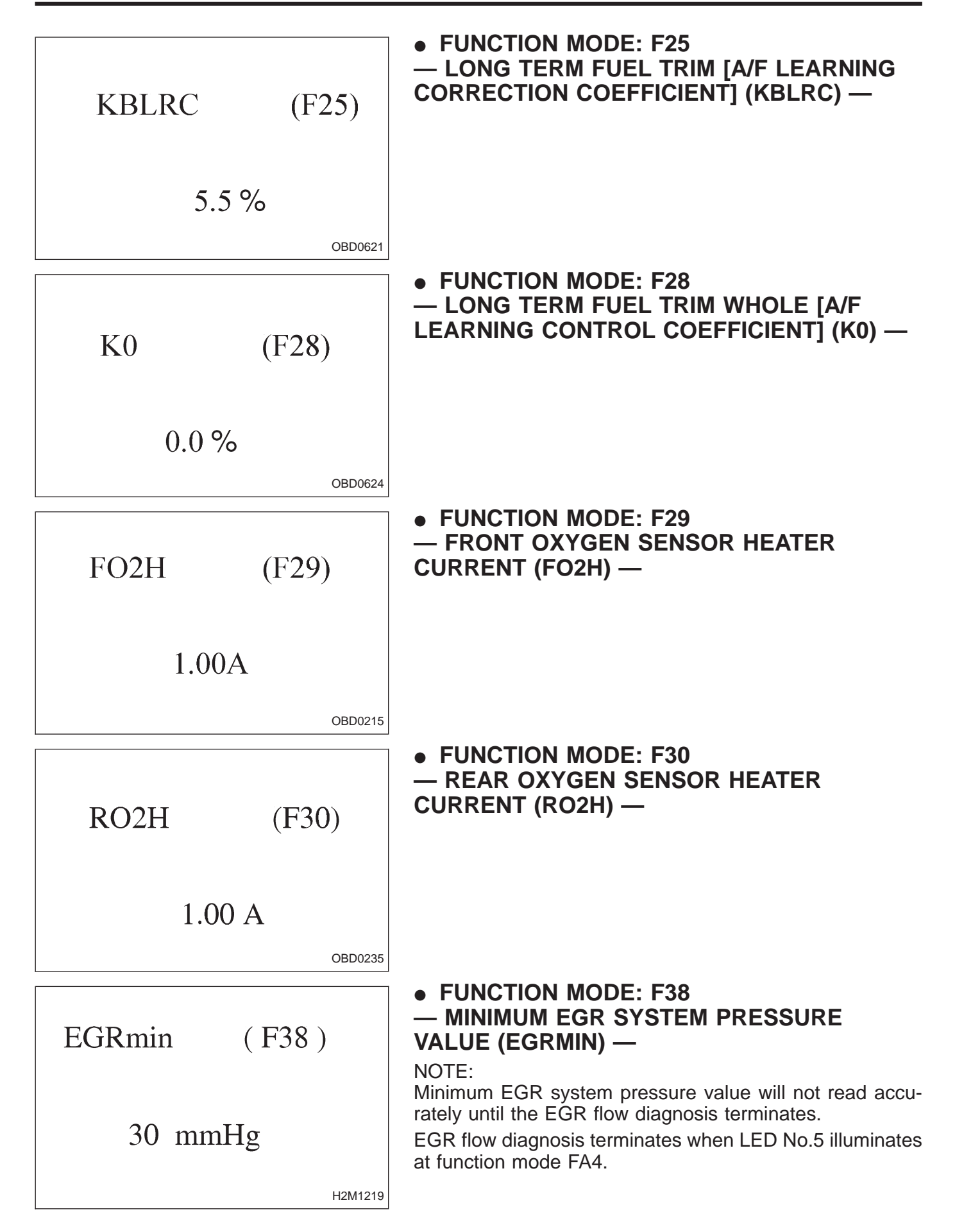

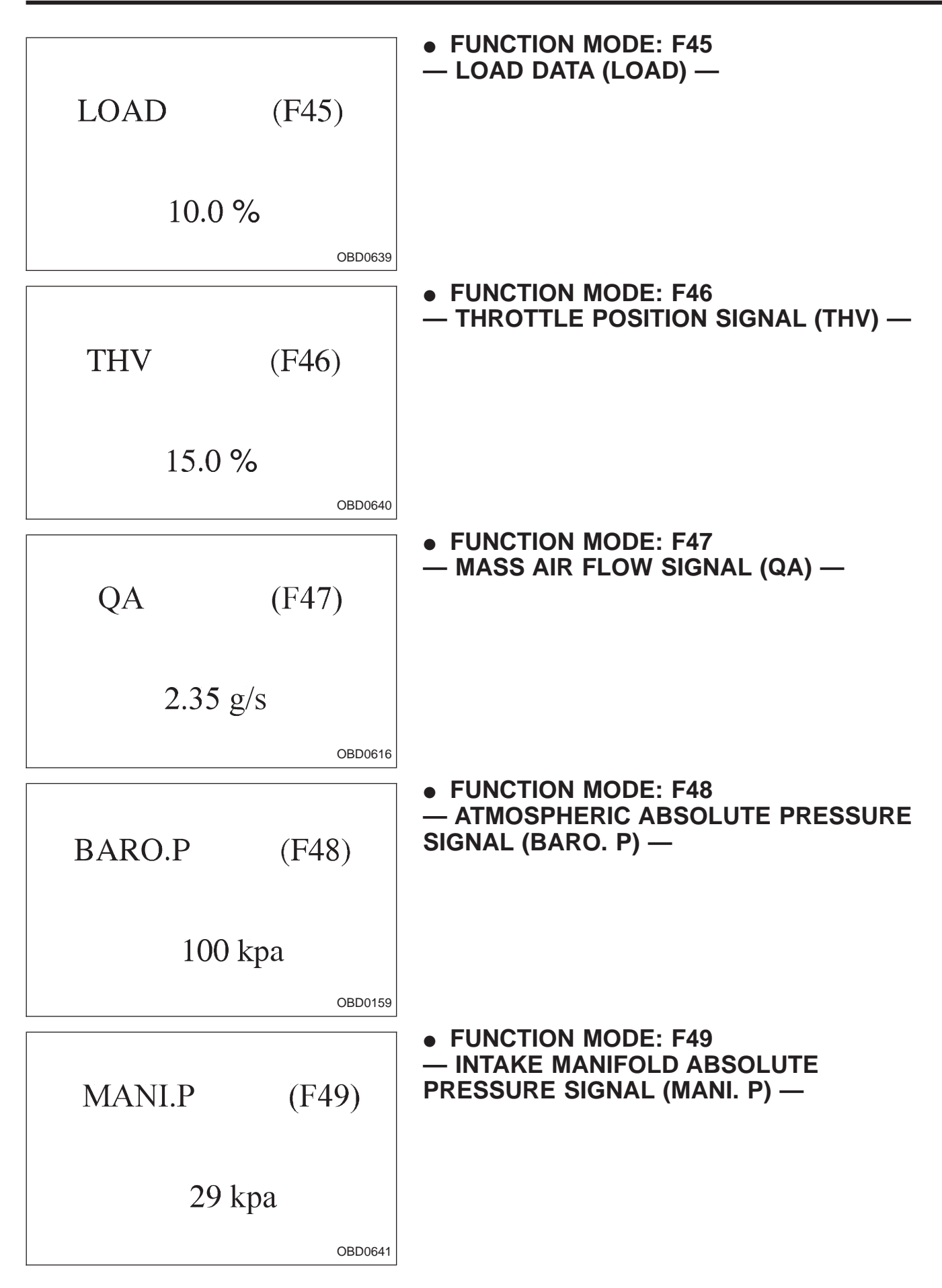

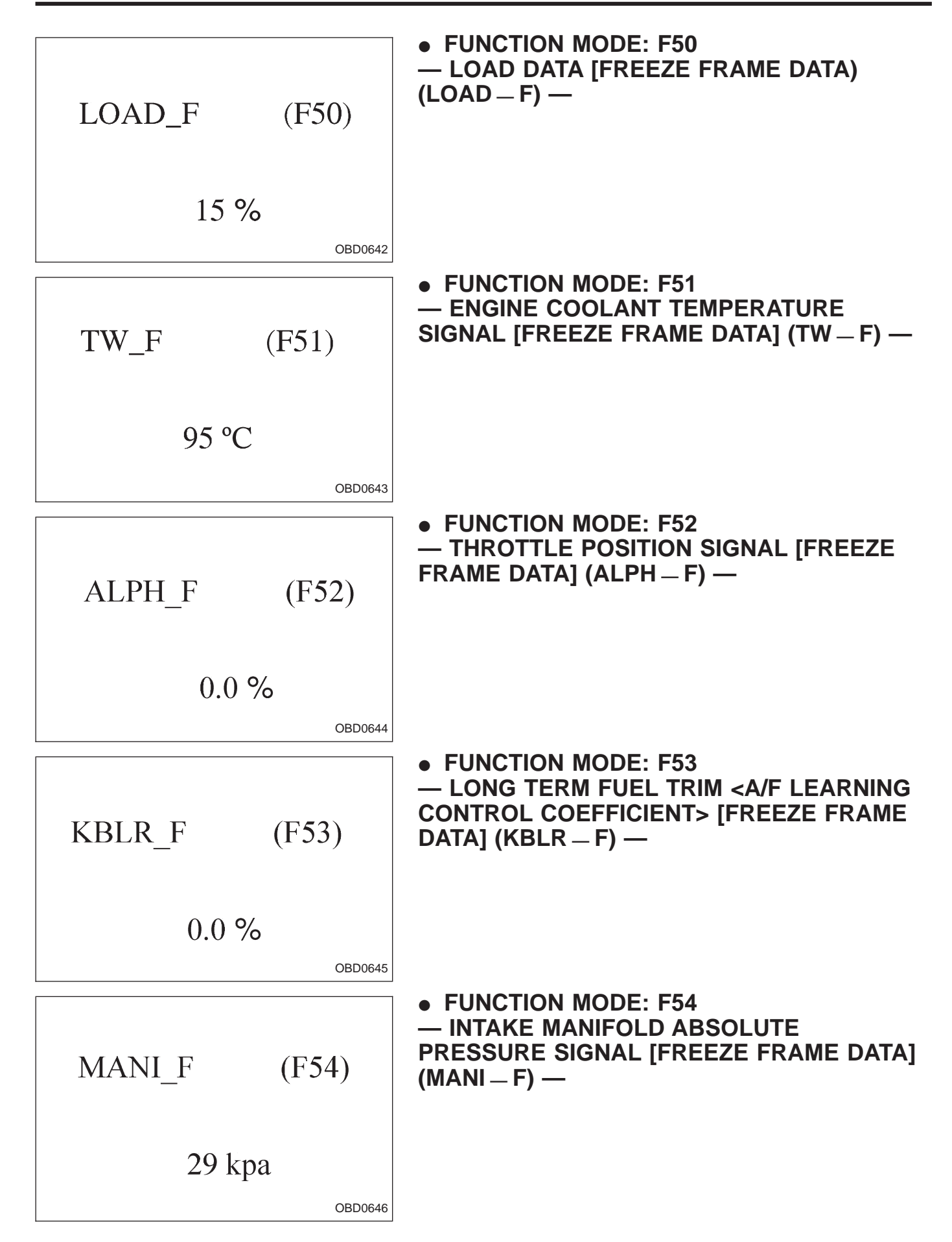

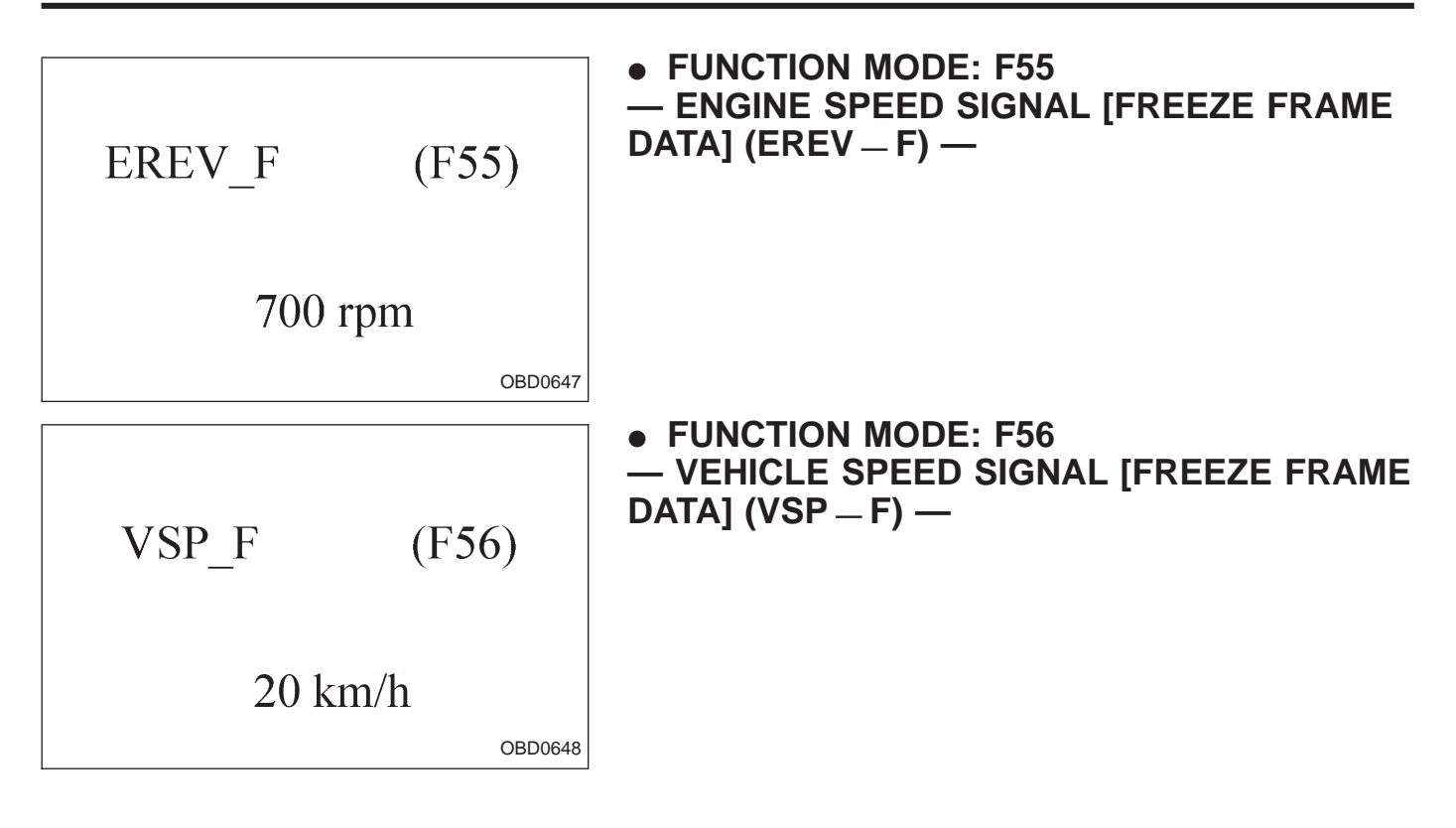

| Function<br>mode | LED No. | Contents                                  | Display | LED "ON" requirements                                          |
|------------------|---------|-------------------------------------------|---------|----------------------------------------------------------------|
|                  | 1       | Ignition switch                           | IG      | When ignition switch is turned ON.                             |
|                  | 2       | AT/MT identification signal               | AT      | When AT identification signal is entered.                      |
| FA0              | 3       | Test mode connector                       | UD      | When test mode connector is connected.                         |
| 17.0             | 5       | Idle speed control identification signal  | IC      | When engine rpm is less than the established value.            |
|                  | 7       | Neutral switch                            | NT      | When neutral position signal is entered.                       |
|                  | 2       | Air conditioner switch                    | AC      | When air conditioner switch is turned ON.                      |
|                  | 3       | Air conditioner relay                     | AR      | When air conditioner relay is in function.                     |
| FA1              | 4       | Radiator fan relay 1                      | R1      | When radiator fan relay 1 is in function.                      |
|                  | 5       | Radiator fan relay 2                      | R2      | When radiator fan relay 2 is in function.                      |
|                  | 6       | Fuel pump relay                           | FP      | When fuel pump relay is in function.                           |
|                  | 7       | Purge control solenoid valve              | СР      | When purge control solenoid valve is in function.              |
|                  | 8       | Pressure sources switching solenoid valve | BR      | When pressure sources switching solenoid valve is in function. |
|                  | 3       | EGR solenoid valve                        | EG      | When EGR solenoid valve is in function.                        |
|                  | 4       | Engine torque control signal              | TR      | When engine torque control signal is entered.                  |
| FA2              | 5       | Engine torque control cut signal          | тс      | When engine torque control cut signal is got out.              |
|                  | 9       | Front oxygen sensor signal                | FO      | When front oxygen sensor mixture ratio is rich.                |
|                  | 10      | Rear oxygen sensor signal                 | RO      | When rear oxygen sensor mixture ratio is rich.                 |

#### 3. FA MODE FOR ENGINE

| LED No. | Signal name                     | Display |
|---------|---------------------------------|---------|
| 1       | Ignition switch                 | IG      |
| 2       | Identification of AT model      | AT      |
| 3       | Test mode connector             | UD      |
| 4       | —                               | _       |
| 5       | —                               | —       |
| 6       | —                               | —       |
| 7       | Park/Neutral position<br>switch | NT      |
| 8       | —                               | _       |
| 9       | —                               |         |
| 10      | _                               | _       |
|         | • • • • • •                     | _       |
| IG      | AT UD ID IC                     |         |

#### 

| LED No. | Signal name                               | Display |
|---------|-------------------------------------------|---------|
| 1       | —                                         | —       |
| 2       | A/C switch                                | AC      |
| 3       | A/C relay                                 | AR      |
| 4       | Radiator fan relay 1                      | R1      |
| 5       | Radiator fan relay 2                      | R2      |
| 6       | Fuel pump relay                           | FP      |
| 7       | Purge control solenoid<br>valve           | СР      |
| 8       | —                                         | —       |
| 9       | Pressure sources switching solenoid valve | BR      |
| 10      |                                           | _       |

| –<br>FP | AC<br>CP | AR<br>— | R1<br>BR | R2<br>— |
|---------|----------|---------|----------|---------|
| 1       | 2        | 3       | 4        | 5       |
| 6       | 7        | 8       | 9        | 10      |

#### • FUNCTION MODE: FA0

#### — ON $\leftrightarrow$ OFF SIGNAL —

Requirement for LED "ON".

- LED No. 1 Ignition switch is turned ON.
- LED No. 2 Vehicle is AT model.
- LED No. 3 Test mode connector is connected.
- LED No. 7 Shift position is in "P" or "N".

• FUNCTION MODE: FA1

#### — ON $\leftrightarrow$ OFF SIGNAL —

Requirement for LED "ON".

- LED No. 2 A/C switch is turned ON.
- LED No. 3 A/C relay is turned ON.
- LED No. 4 Radiator fan relay 1 is turned ON.
- LED No. 5 Radiator fan relay 2 is turned ON.
- LED No. 6 Fuel pump relay is turned ON.
- LED No. 7 Purge control solenoid valve is in function.
- LED No. 9 Pressure sources switching solenoid valve is in function.

NOTE:

When LED No. 3, 4, 5, 6, 7 and 9 blinks with the test mode connector connected and the ignition switch turned to ON, the corresponding part is functioning properly.

| LED No. | Signal name                | Display |
|---------|----------------------------|---------|
| 1       | —                          | —       |
| 2       | _                          | _       |
| 3       | EGR solenoid valve         | EG      |
| 4       | Torque control signal      | TR      |
| 5       | Torque control cut signal  | тс      |
| 6       | —                          | —       |
| 7       | —                          | —       |
| 8       | —                          | —       |
| 9       | Front oxygen sensor signal | FO      |
| 10      | Rear oxygen sensor signal  | RO      |
|         | •                          |         |

| — | _ | EG<br>— | TR<br>FO | TC<br>RO |
|---|---|---------|----------|----------|
| 1 | 2 | 3       | 4        | 5        |
| 6 | 7 | 8       | 9        | 10       |

#### • FUNCTION MODE: FA2

#### — ON $\leftrightarrow$ OFF SIGNAL —

Requirement for LED "ON".

- LED No. 3 EGR solenoid valve is in function.
- LED No. 4 ECM entered the torque control signal emitted from TCM.
- LED No. 5 Engine torque control cut signal goes out.
- LED No. 9 Front oxygen sensor mixture ratio is rich. LED No. 10 Rear oxygen sensor mixture ratio is rich.

#### 4. FB MODE FOR ENGINE

| Function mode | Abbreviation | Contents                             | Contents of display                                                            | Page |
|---------------|--------------|--------------------------------------|--------------------------------------------------------------------------------|------|
| FB0           | INSPECT      | On-board diagnostics<br>(Inspection) | Current trouble code indicated by on-<br>board diagnostics after clear memory. | 49   |
| FB1           | OBD          | On-board diagnostics<br>(Read data)  | Current trouble code indicated by on-<br>board diagnostics.                    | 24   |

#### 5. FC MODE FOR ENGINE

| Function mode | Abbreviation | Contents             | Contents of display                                 | Page |
|---------------|--------------|----------------------|-----------------------------------------------------|------|
| FC0           | MEMORY CLR   | Back-up memory clear | Function of clearing trouble code stored in memory. | 48   |

| Function mode | Contents                              | Abbr. | Unit  |
|---------------|---------------------------------------|-------|-------|
| F00           | Mode display                          | _     |       |
| F01           | Battery voltage                       | VB    | V     |
| F02           | Vehicle speed sensor 1                | VSP1  | m/h   |
| F03           | Vehicle speed sensor 1                | VSP1  | km/h  |
| F04           | Vehicle speed sensor 2                | VSP2  | m/h   |
| F05           | Vehicle speed sensor 2                | VSP2  | km/h  |
| F06           | Engine speed                          | EREV  | rpm   |
| F07           | ATF temperature sensor                | ATFT  | deg F |
| F08           | ATF temperature sensor                | ATFT  | deg C |
| F09           | Throttle position sensor              | THV   | V     |
| F10           | Gear position                         | GEAR  | _     |
| F11           | Line pressure duty                    | PLDTY | %     |
| F12           | Lock-up duty                          | LUDTY | %     |
| F13           | AWD duty                              | 4WDTY | %     |
| F14           | Throttle position sensor power supply | THVCC | V     |
| F15           | Mass air flow sensor                  | AFM   | V     |

#### 6. READ DATA FUNCTION KEY LIST FOR AT

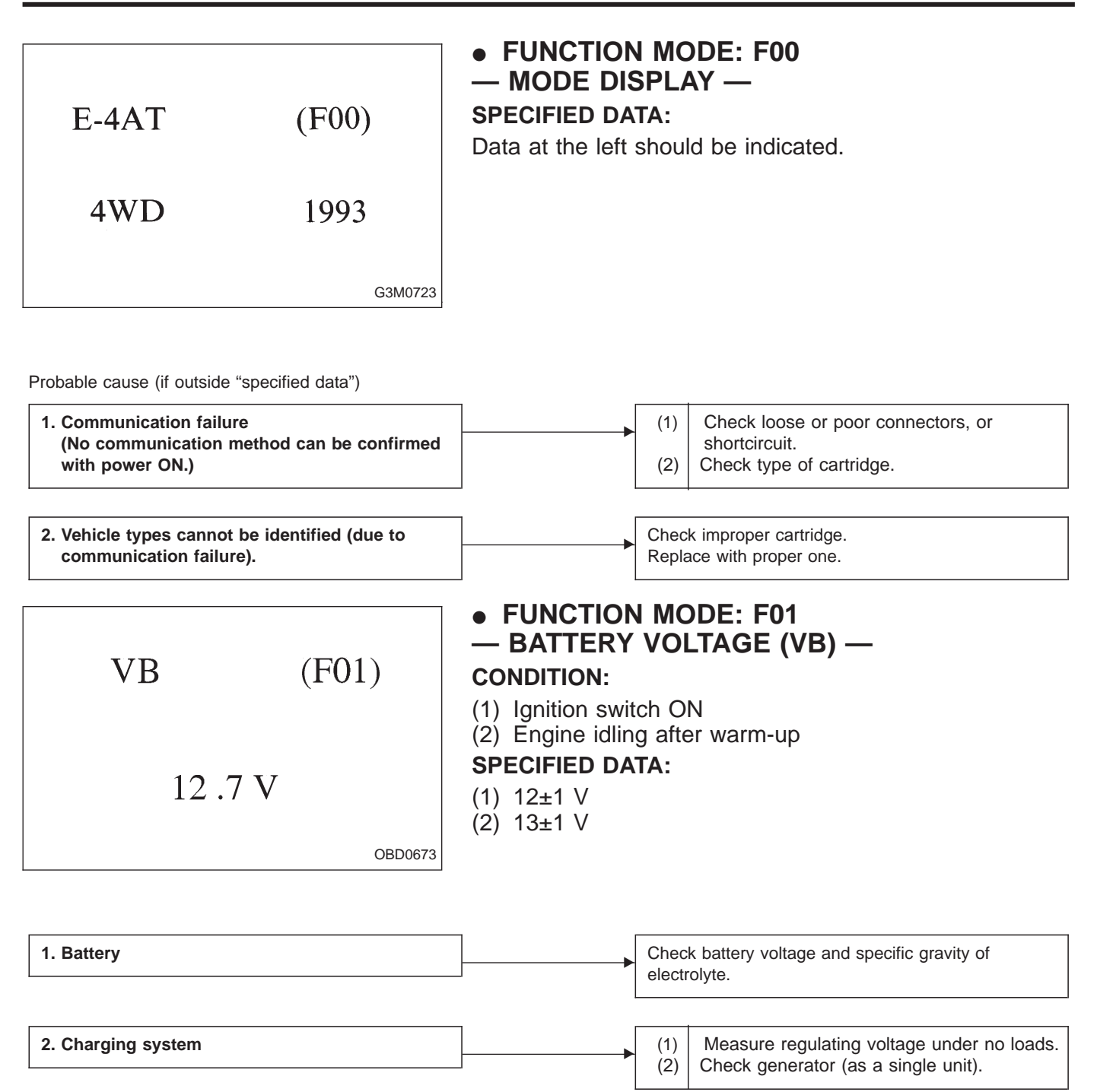

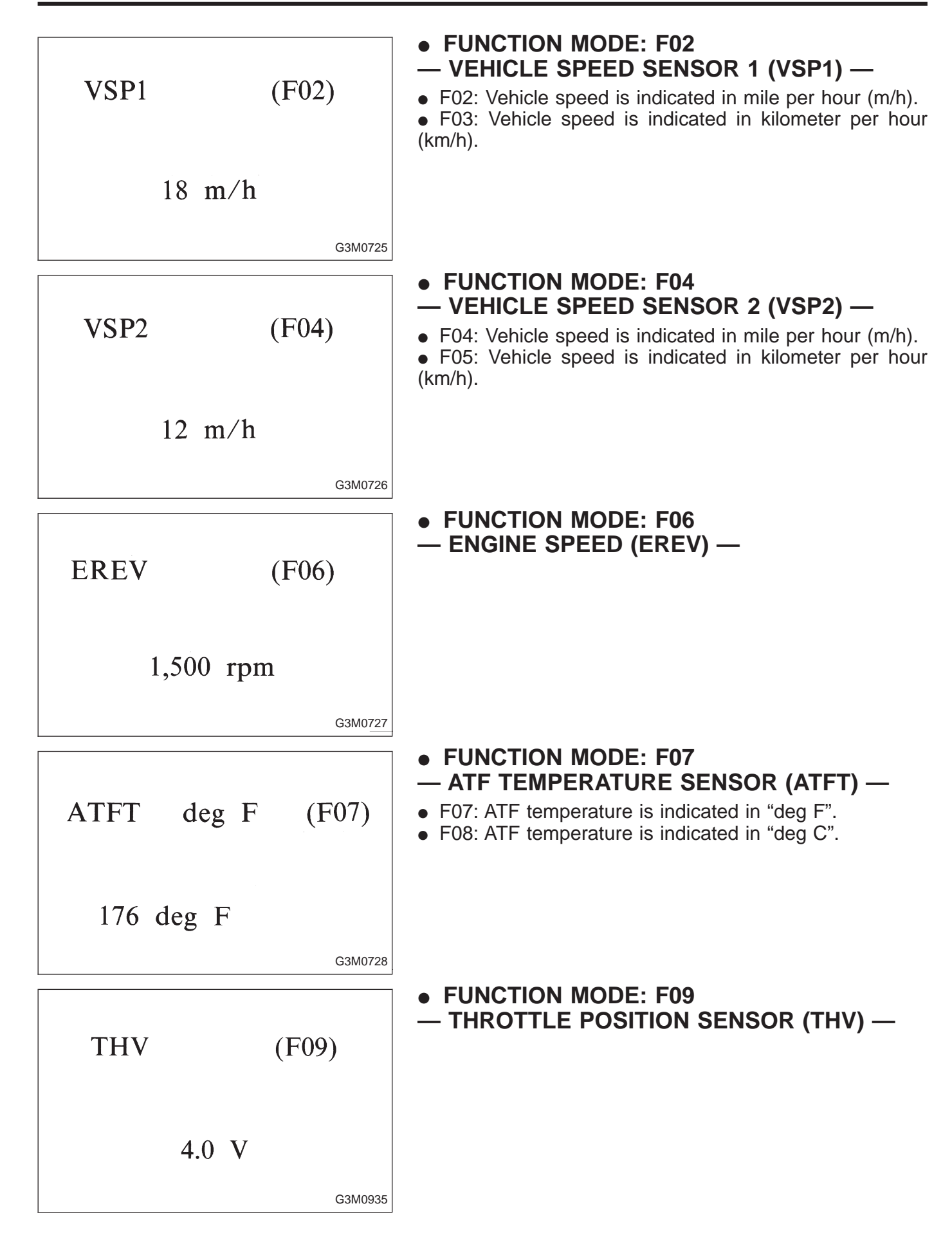

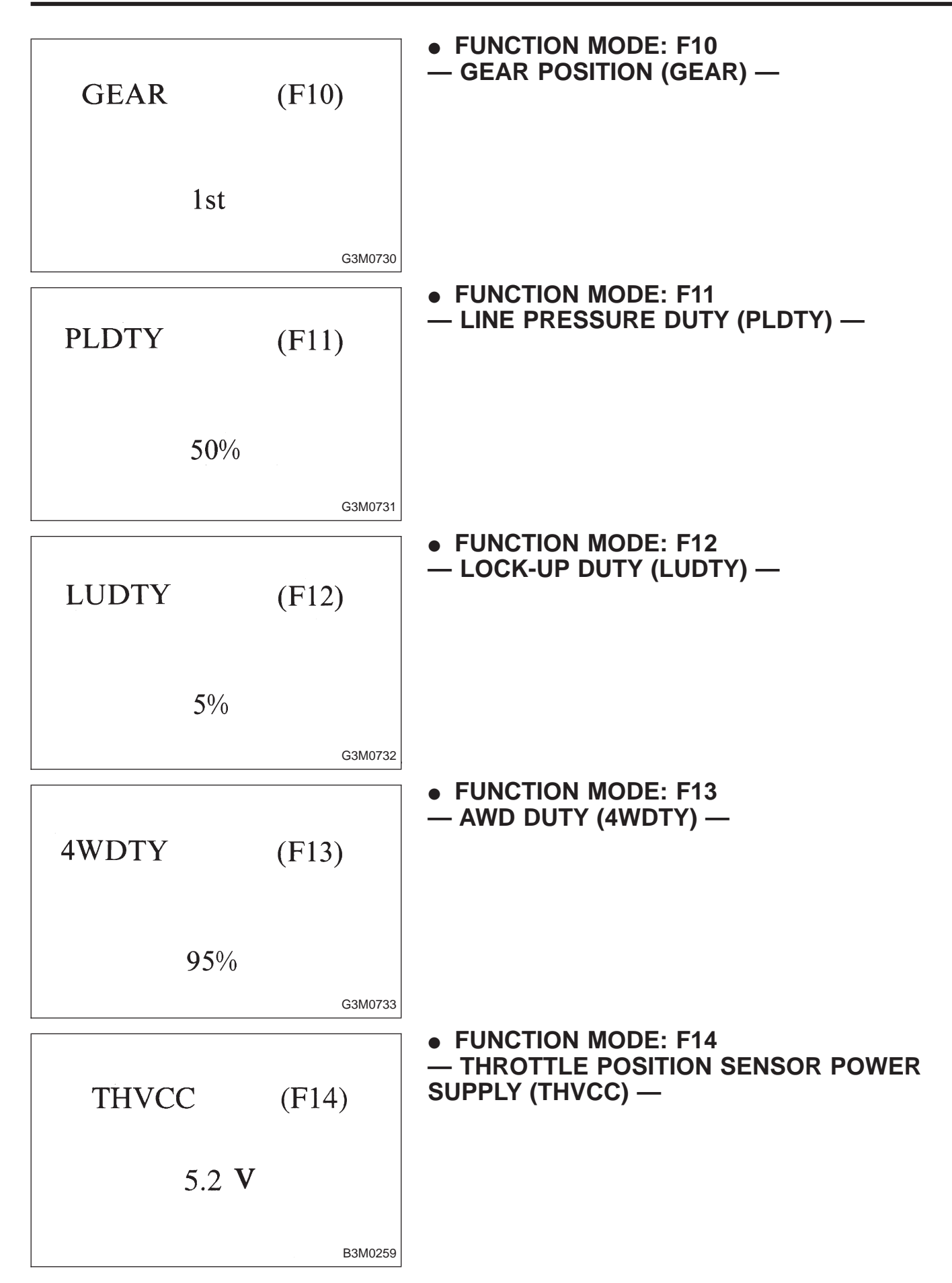

| AFM | (F15)  |  |  |
|-----|--------|--|--|
|     | 1.20 V |  |  |

• FUNCTION MODE: F15 — MASS AIR FLOW SENSOR (AFM) —

| LED No | 0. | Signal name        |    |   |    | Display |                 |
|--------|----|--------------------|----|---|----|---------|-----------------|
| 1      |    | FWD switch         |    |   |    | FF      |                 |
| 2      |    | Kick-down switch   |    |   |    | ł       | <d< td=""></d<> |
| 3      |    | _                  |    |   |    | —       |                 |
| 4      |    | _                  |    |   |    | -       |                 |
| 5      |    | Brake switch       |    |   | BR |         |                 |
| 6      |    | ABS switch         |    |   | AB |         |                 |
| 7      |    | Cruise control set |    |   | CR |         |                 |
| 8      |    | Power switch       |    |   | F  | w       |                 |
| 9      |    | _                  |    |   |    | -       |                 |
| 10     |    | —                  |    |   | -  |         |                 |
| FF     |    | KD                 | _  | _ | BR | ٦       |                 |
| AB     |    | CR                 | PW | _ | _  |         |                 |
| 1      |    | 2                  | 3  | 4 | 5  |         |                 |
| 6      |    | 7                  | 8  | 9 | 10 |         |                 |
|        |    |                    |    |   |    |         |                 |

#### • FUNCTION MODE: FA0

#### — ON $\leftrightarrow$ OFF SIGNAL —

Requirement for LED "ON".

- LED No. 1 Fuse is installed in FWD switch.
- LED No. 2 Kick-down switch is turned ON. (Europe and General models only)
- LED No. 5 Brake pedal is depressed.
- LED No. 6 ABS signal is entered.
- LED No. 7 Cruise control is set.
- LED No. 8 Power switch is turned ON. (Europe and General models only)

| LED No. | Signal name      | Display |  |
|---------|------------------|---------|--|
| 1       | N/P range switch | NP      |  |
| 2       | R range switch   | RR      |  |
| 3       | D range switch   | RD      |  |
| 4       | 3 range switch   | R3      |  |
| 5       | 2 range switch   | R2      |  |
| 6       | 1 range switch   | R1      |  |
| 7       | Diagnosis switch | SS      |  |
| 8       | —                | _       |  |
| 9       | —                | _       |  |
| 10      | —                | _       |  |
|         |                  | _       |  |
| NP      | RR RD R3 R2      |         |  |

R1

1

6

SS

2

7

3

8

4

9

5

10

#### • FUNCTION MODE: FA1

#### — ON $\leftrightarrow$ OFF SIGNAL —

Requirement for LED "ON".

47

- "N" or "P" range is selected. LED No. 1
- LED No. 2 "R" range is selected.
- LED No. 3 "D" range is selected.
- LED No. 4 "3" range is selected.
- LED No. 5 "2" range is selected. LED No. 6 "1" range is selected.

LED No. 7 Diagnosis connector is connected.

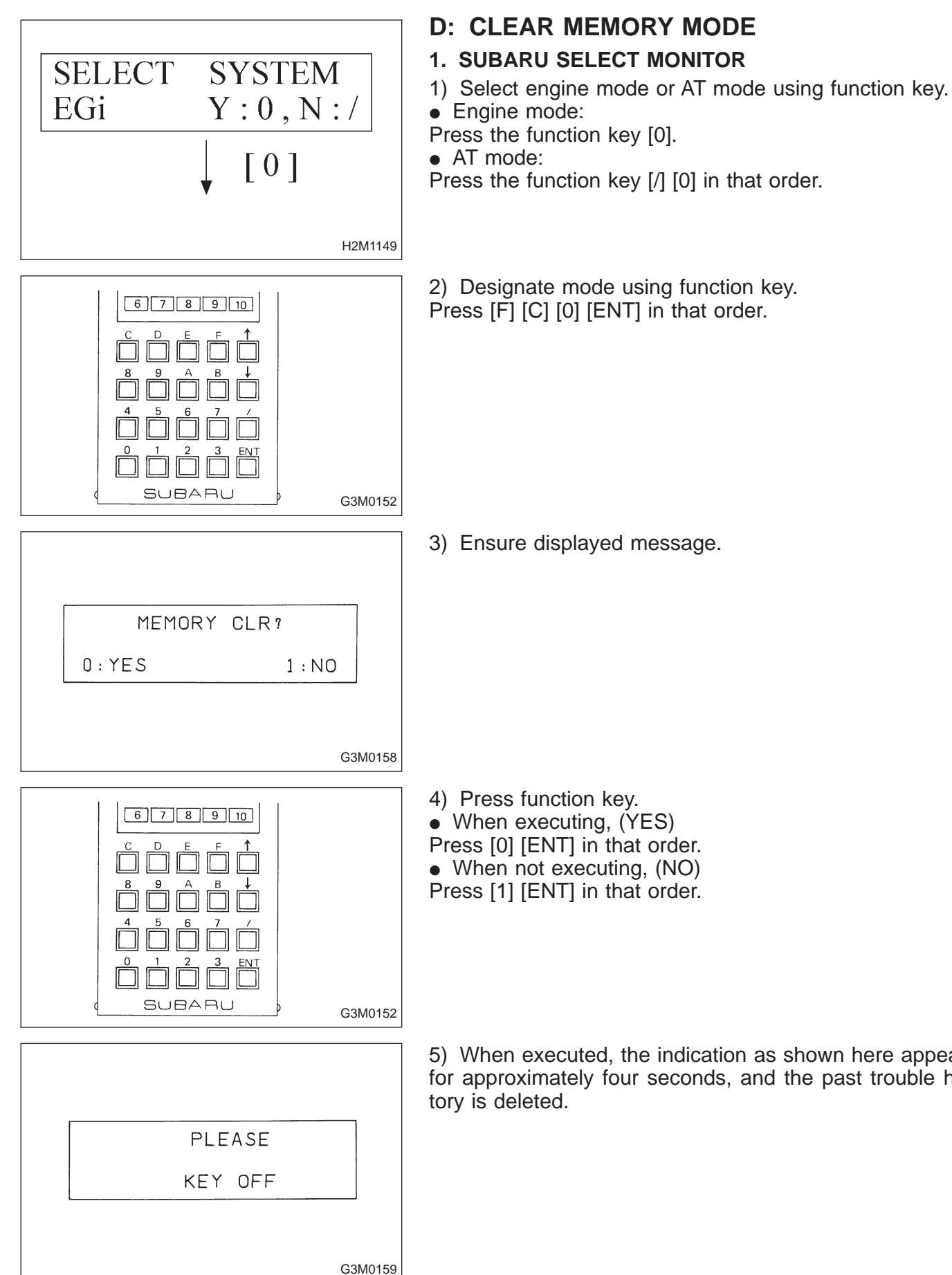

3) Ensure displayed message.

- When not executing, (NO)
- Press [1] [ENT] in that order.

5) When executed, the indication as shown here appears for approximately four seconds, and the past trouble his-

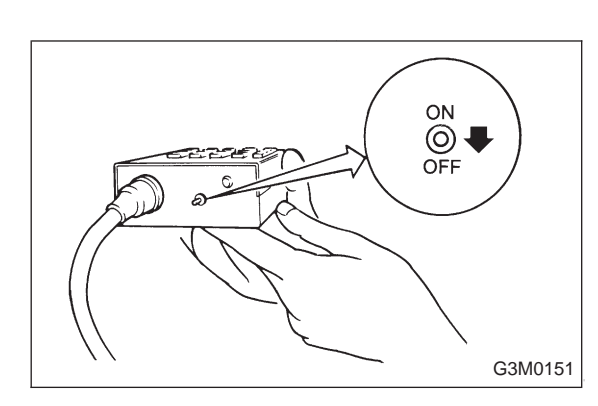

6) After the display is gone, turn Subaru select monitor switch and ignition switch to OFF.

#### NOTE:

When the ECM, battery terminals, etc. are disconnected after memory is cleared, idling speed may increase. This is not considered a problem because the ISC valve duty controlled learning value has been cleared. To return the engine to idling speed, idle for approximately 2 minutes with air conditioner off.

#### 2. OBD-II GENERAL SCAN TOOL

For clear memory procedures using the OBD-II general scan tool, refer to the OBD-II General Scan Tool Instruction Manual.

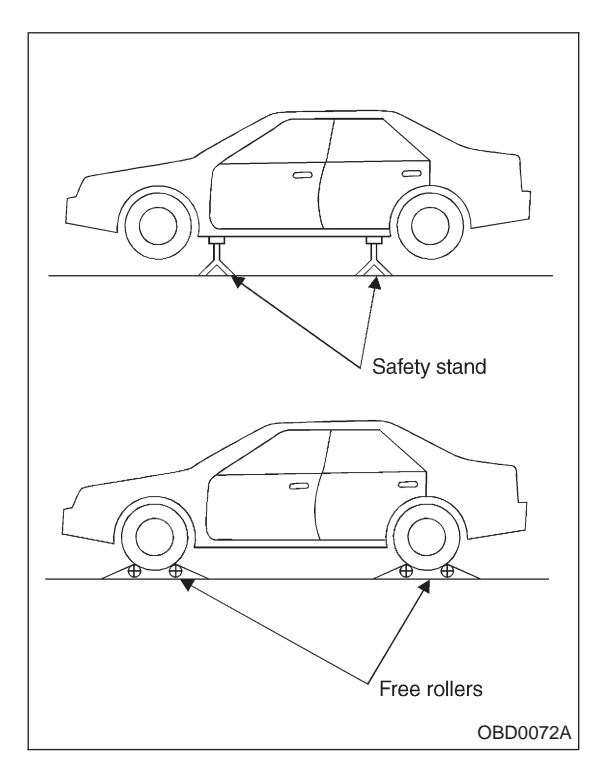

#### **E: INSPECTION MODE**

#### 1. PREPARATIONS FOR THE INSPECTION MODE

Raise the vehicle using a garage jack and place on safety stands or drive the vehicle onto free rollers.

### • FULL-TIME AWD MODELS WARNING:

• Before raising the vehicle, ensure parking brakes are applied.

• Do not use a pantograph jack in place of a safety stand.

• Secure a rope or wire to the front and rear towing or tie-down hooks to prevent the lateral runout of front wheels.

• Do not abruptly depress/release clutch pedal or accelerator pedal during works even when engine is operating at low speeds since this may cause vehicle to jump off free rollers.

• In order to prevent the vehicle from slipping due to vibration, do not place any wooden blocks or similar items between the safety stands and the vehicle.

• Since the rear wheels will also roting, do not place anything near them. Also, make sure that nobody goes in front of the vehicle.

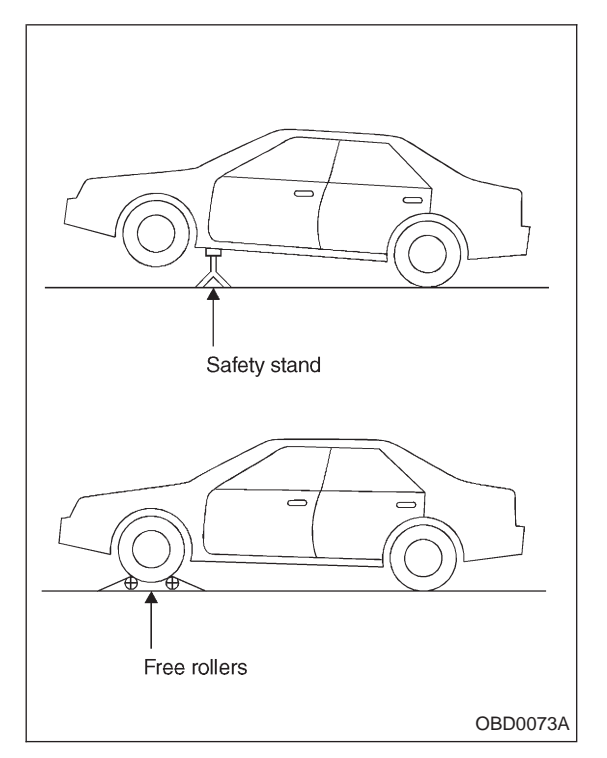

## • FWD MODELS WARNING:

• Before raising the vehicle, ensure parking brakes are applied.

• Do not use a pantograph jack in place of a safety stand.

• If only the front wheels are raised or placed on a free roller, apply parking brakes and lock the rear wheels.

• Secure a rope or wire to the front and rear towing or tie-down hooks to prevent the lateral runout of front wheels.

• Do not abruptly depress/release clutch pedal or accelerator pedal during works even when engine is operating at low speeds since this may cause vehicle to jump off free rollers.

• In order to prevent the vehicle from slipping due to vibration, do not place any wooden blocks or similar items between the safety stands and the vehicle.

• Since the rear wheels will also roting, do not place anything near them. Also, make sure that nobody goes in front of the vehicle.

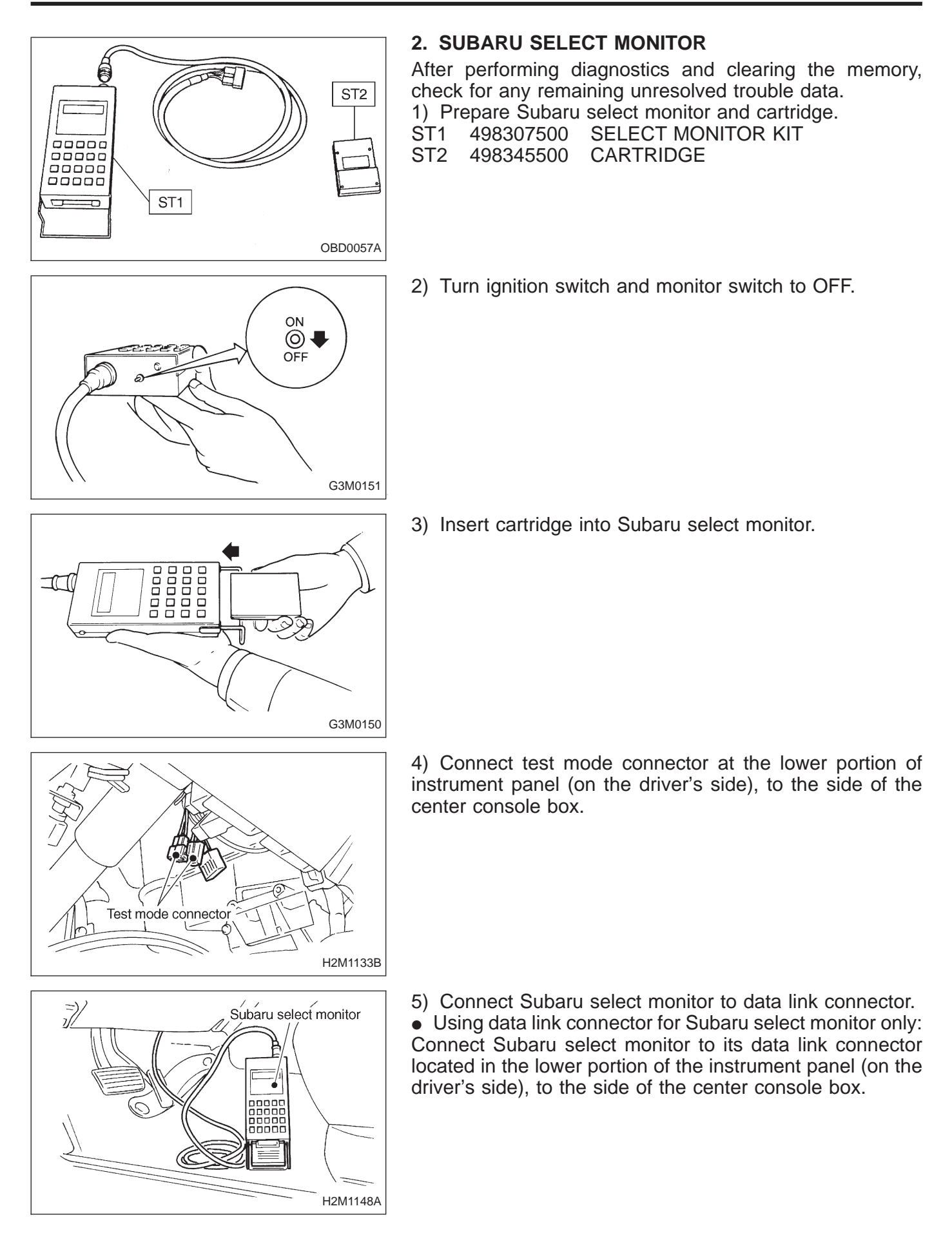

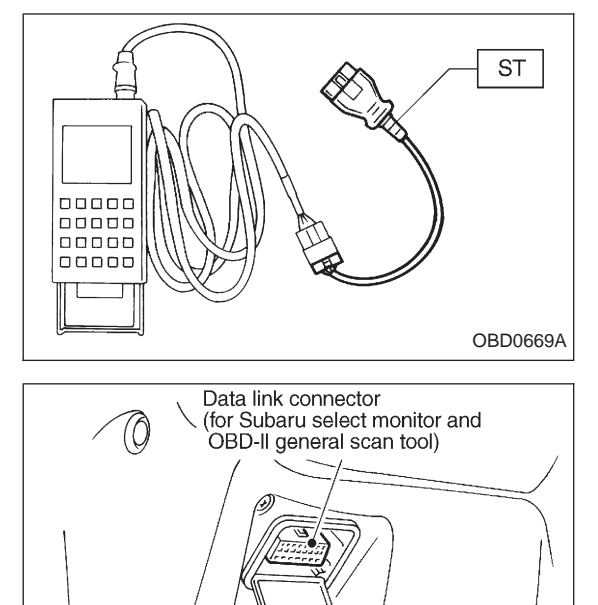

- Using data link connector for Subaru select monitor and OBD-II general scan tool:
  - (1) Connect ST to Subaru select monitor cable.
- ST 498357200 ADAPTER CABLE

(2) Open the cover and connect Subaru select monitor to data link connector located in the lower portion of the instrument panel (on the driver's side), to the lower cover.

#### CAUTION:

Do not connect scan tools except for Subaru select monitor and OBD-II general scan tool.

6) Turn ignition switch ON (engine OFF) and Subaru select monitor switch ON.

7) Start the engine.

NOTE:

Ensure the selector lever is placed in the "P" position before starting.

8) Using the selector lever or shift lever, turn the "P" position switch and the "N" position switch to ON.

9) Depress the brake pedal to turn the brake switch ON.

10) Keep engine speed in the 2,500 - 3,000 rpm range for 40 seconds.

NOTE:

On models without tachometer, use the Subaru select monitor or tachometer (Secondary pickup type).

11) Place the selector lever or shift lever in the "D" position and drive the vehicle at 5 to 10 km/h (3 to 6 MPH). NOTE:

• On AWD vehicles, release the parking brake.

• The speed difference between front and rear wheels may light either the ABS warning light, but this indicates no malfunctions. When engine control diagnosis is finished, perform the ABS memory clearance procedure of self-diagnosis system. <Ref. to 4-4 [T1C2].>

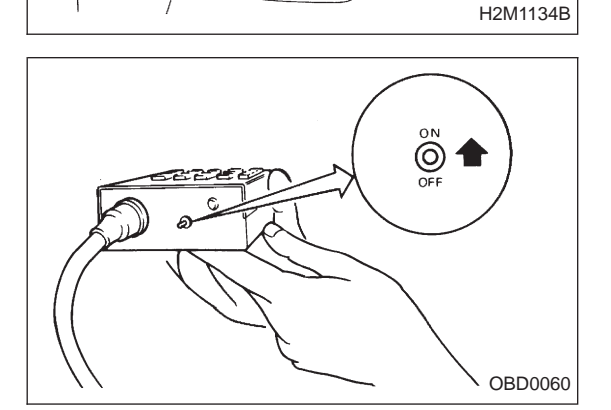

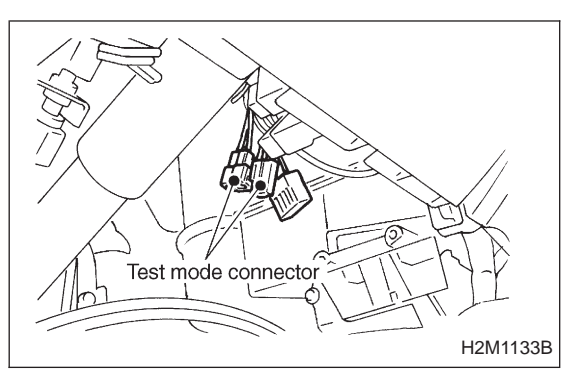

#### 3. OBD-II GENERAL SCAN TOOL

After performing diagnostics and clearing the memory, check for any remaining unresolved trouble data:

1) Connect test mode connector at the lower side of the instrument panel (on the driver's side), to the side of the center console box.

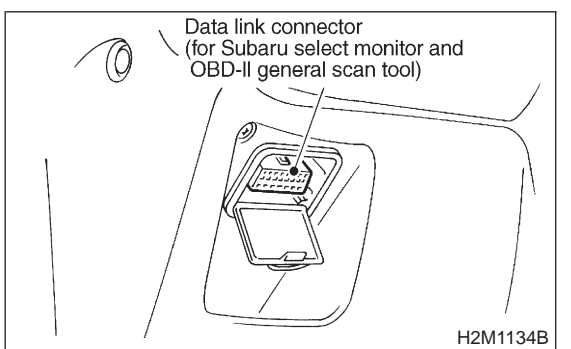

2) Open the cover and connect the OBD-II general scan tool to its data link connector in the lower portion of the instrument panel (on the driver's side), to the lower cover. **CAUTION:** 

# Do not connect the scan tools except for Subaru select monitor and OBD-II general scan tool.

3) Start the engine.

NOTE:

Ensure the selector lever is placed in the "P" position before starting.

4) Using the selector lever or shift lever, turn the "P" position switch and the "N" position switch to ON.

5) Depress the brake pedal to turn the brake switch ON.

6) Keep engine speed in the 2,500 — 3,000 rpm range for 40 seconds.

#### NOTE:

On models without tachometer, use the Subaru select monitor or tachometer (Secondary pickup type).

7) Place the selector lever or shift lever in the "D" position and drive the vehicle at 5 to 10 km/h (3 to 6 MPH). NOTE:

• On AWD vehicles, release the parking brake.

• The speed difference between front and rear wheels may light either the ABS warning light, but this indicates no malfunctions. When engine control diagnosis is finished, perform the ABS memory clearance procedure of self-diagnosis system. <Ref. to 4-4 [T1C2].>

8) Using the OBD-II general scan tool, check for diagnostic trouble code(s) and record the result(s). NOTE:

• For detailed operation procedures, refer to the OBD-II General Scan Tool Instruction Manual.

• For details concerning diagnostic trouble codes, refer to the "DIAGNOSTIC TROUBLE CODE (DTC) LIST", 2-7b [T10A0].

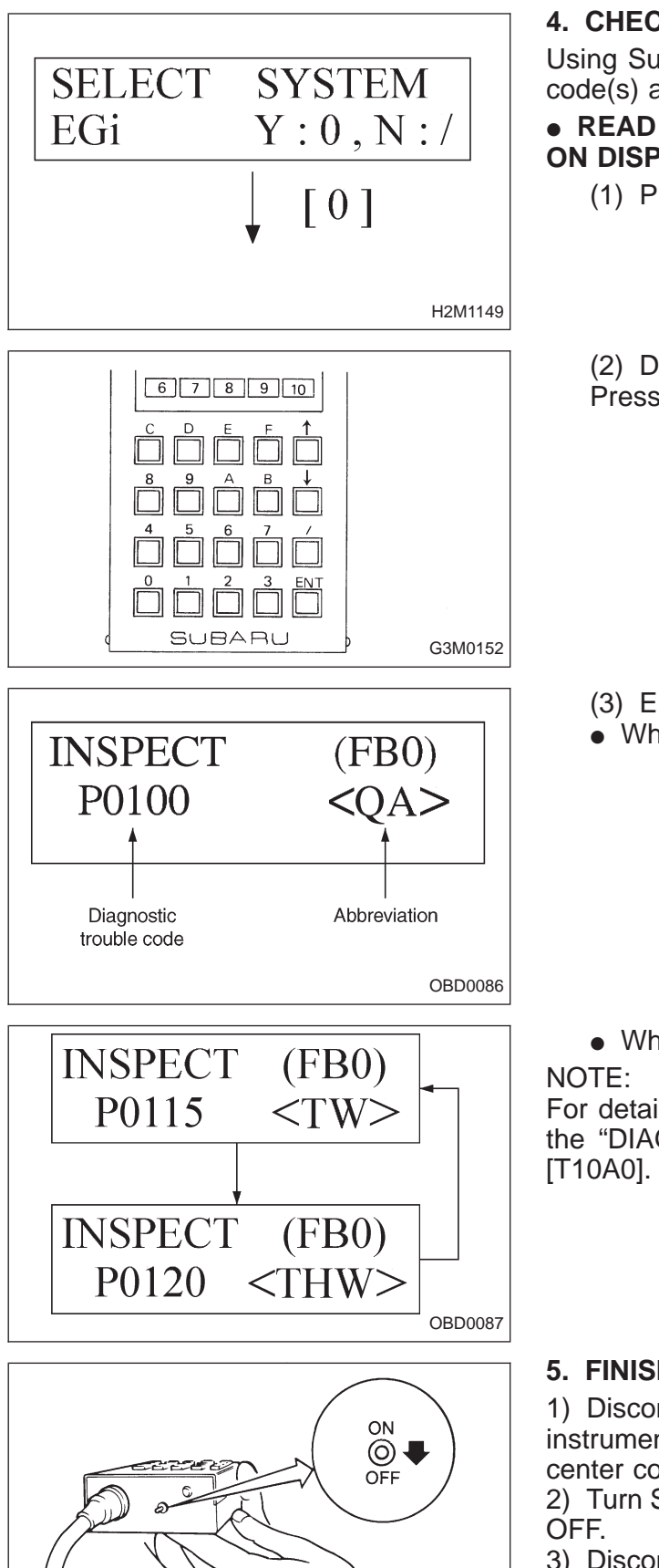

#### 4. CHECK FOR DIAGNOSTICS TROUBLE CODE

Using Subaru select monitor, check for diagnostic trouble code(s) and record the result(s).

• READ DIAGNOSTIC TROUBLE CODE (DTC) SHOWN ON DISPLAY. (MODE FB0 <INSPECTION MODE>)

(1) Press the function key [0].

(2) Designate mode using function key. Press [F] [B] [0] [ENT] in that order.

- (3) Ensure diagnostic trouble code(s) is shown.
- When there is only one diagnostic trouble code.

• When there are multiple diagnostic trouble codes.

For details concerning diagnostic trouble code(s), refer to the "DIAGNOSTIC TROUBLE CODE (DTC) LIST", 2-7b [T10A0].

#### 5. FINISHING DIAGNOSIS OPERATION

1) Disconnect test mode connector at the lower portion of instrument panel (on the driver's side), to the side of the center console box.

2) Turn Subaru select monitor switch and ignition switch to OFF.

3) Disconnect Subaru select monitor from its data link connector.

G3M0151